# Instrukcja konfiguracji telefonu Gigaset C610 IP

dla klientów usługi Prepaid w sieci easyCALL.pl

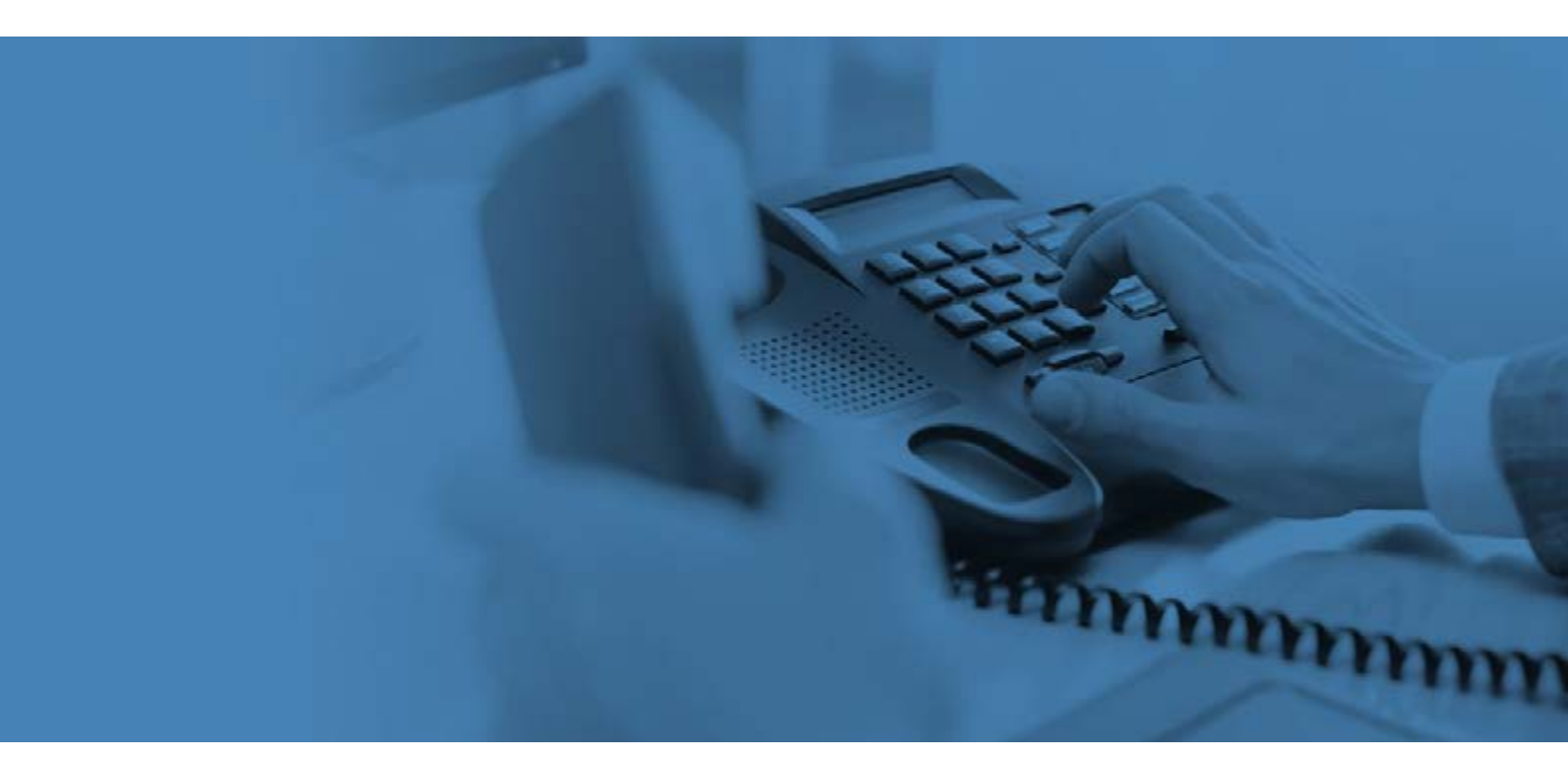

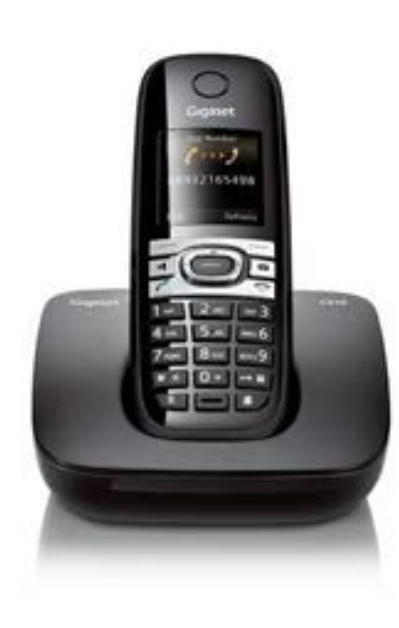

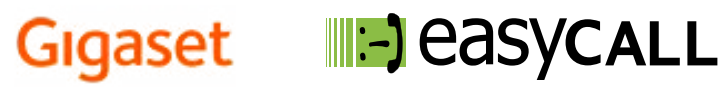

## Instrukcja konfiguracji telefonu Gigaset C610 IP

dla klientów usługi Prepaid w sieci easyCALL.pl

#### 1. O tej instrukcji

W tym poradniku znajdziesz niezbędne informacje na temat konfiguracji oraz użytkowania telefonu Gigaset C610 IP w ramach usług telefonii VoIP sieci easyCALL.pl. Zapraszamy do zapoznania się z tym dokumentem, aby poznać w pełni możliwości opisanego niżej urządzenia.

#### 2. Opis telefonu

Telefon Gigaset C610 IP jest nową generacją potężnych, przystępnych i prostych w konfiguracji cyfrowych bezprzewodowych telefonów VoIP wysokiej jakości, przeznaczonych dla osób prywatnych i małych firm. Ich kompaktowy rozmiar, wyśmienita jakość dźwięku, bogata funkcjonalność, przodujący na rynku stosunek ceny do jakości i szeroki zakres zasięgu radiowego pozwala użytkownikom na wykorzystanie w pełni mocy i mobilności aplikacji głosowych IP.

#### Opis produktu:

- C610 zawiera stację bazową oraz słuchawkę
- C610 pozwala na rejestrację 6 kont SIP
- Zasięg do 300 metrów na zewnątrz oraz do 50 metrów wewnątrz
- podświetlane klawisze
- funkcja CLIP (identyfikacja numeru dzwoniącego)

#### 3. Instalacja telefonu

- a). Podłącz Internet do bazy. Kabel sieciowy od modemu do portu ETHERNET z boku bazy.
- b). Podłącz telefon oraz bazę do zasilania i poczekaj.

#### 4. Dostęp do panelu zarządzania przez przeglądarkę

Uruchom dowolną przeglądarkę internetową (np.: Internet Explorer lub FireFox). W pasku adresu przeglądarki wprowadź adres IP bramki VoIP.

Poczekaj na uruchomienie telefonu, następnie na bazie kliknij szary przycisk, który wywoła słuchawkę. Na wyświetlaczu słuchawki pojawi się adres IP, który należy zapisać

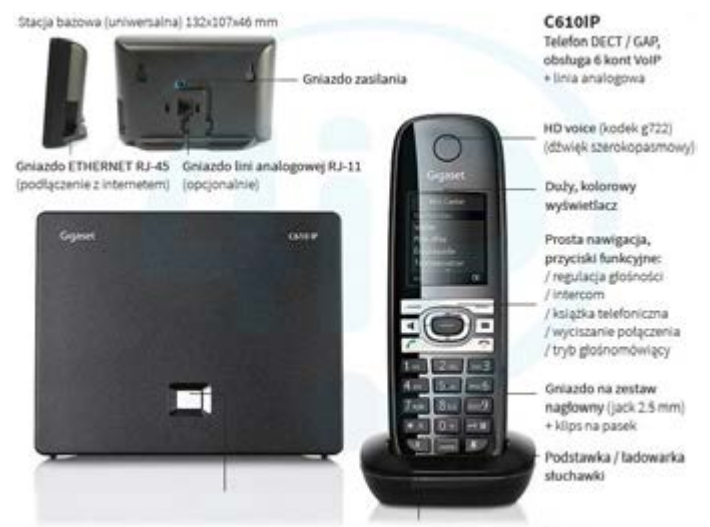

(np.: 192.168.0.110). Po uzyskaniu adresu IP bramki VoIP wprowadź go w pasku adresu przeglądarki internetowej (tam gdzie wpisujesz adresy stron internetowych). Pamiętaj, aby wpisać sam adres IP bez www. lub http://

Wprowadzony adres przeniesie Cię do panelu konfiguracji Twojej bramki VoIP. Pojawi się okno logowania, zmień język na Polski, wprowadź PIN: 0000 i naciśnij **OK** 

| Login |                                                                                                    |                    |         |
|-------|----------------------------------------------------------------------------------------------------|--------------------|---------|
|       | Welcome                                                                                                    |                    |         |
|       | You can use this interface to administer<br>your device. For your security, the<br>configuration program is protected with<br>the system pin.<br>Please choose your language for menus<br>and dialogs. | Grysset<br>nile; # | SIEMENS |
|       | Please enter your system PIN                                                                                                    |                    |         |

Po zalogowaniu widoczne będzie okno z zakładkami, wybieramy Settings.

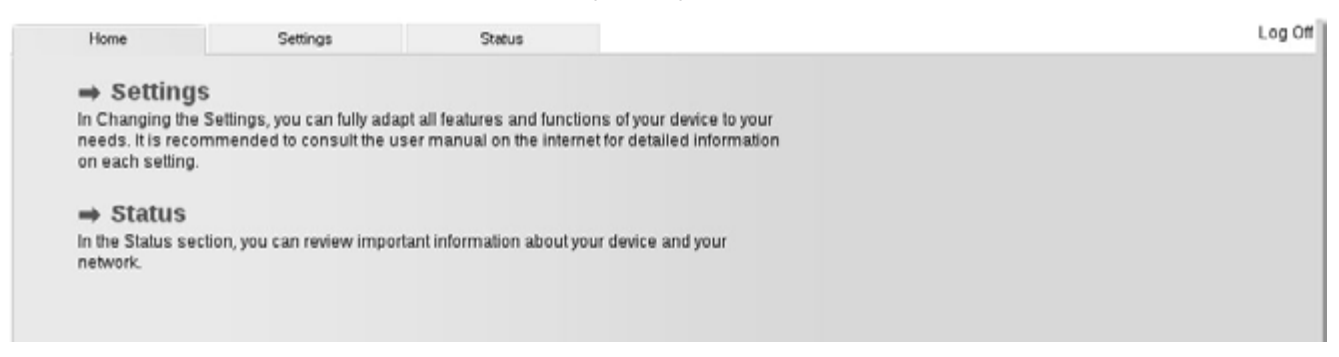

Następnie po lewej stronie wybieramy kolejno zakładki Telephony oraz Connections, przy nazwie konta 1. IP1 klikamy przy-

#### cisk Edit.

| Home                               | Settings | Status                |                               |                     |        |      | Log O |
|------------------------------------|----------|-----------------------|-------------------------------|---------------------|--------|------|-------|
| IP Configuration<br>Telephony      |          | Dived Line Connection | Name                          | Status              | Active |      | 3     |
| Connections                        |          | Fixed Line Connection | -                             |                     |        |      |       |
| Audio                              | 100      |                       | Fixed Line                    | Disconnected        | 1      | Edit |       |
| Number Assignment                  |          | Gigasetnet            |                               |                     |        |      |       |
| Dialling Plans                     |          |                       | Gigaset.net<br>Other Provider | Disabled            | 0 [    | Edit |       |
| Network Mailboxes                  |          | IP Connections        |                               |                     |        |      |       |
| Security<br>Advanced VoIP Setting: | 5        | 1.                    | IP1<br>Other Provider         | Registration failed |        | Edit |       |
| E-Mail<br>Info Services            |          | 2.                    | IP2<br>easyCALL               | Disabled            | 0 [    | Edit |       |
| Online Directory                   |          | 3.                    | IP3<br>Other Provider         | Disabled            | 0 [    | Edit |       |
| Management                         |          | 4.                    | IP4<br>Other Provider         | Disabled            |        | Edit |       |
|                                    |          | 5                     | IP5<br>Other Provider         | Disabled            | 0 [    | Edit |       |
|                                    |          | 6                     | IP6<br>Other Provider         | Disabled            |        | Edit |       |

### 5. Manualna konfiguracja konta użytkownika usługi easyCALL.pl

| Home                   | Settings Status          |                                                                  | Log |
|------------------------|--------------------------|------------------------------------------------------------------|-----|
| IP Configuration       | 1. IP Connection         |                                                                  |     |
| Telephony              |                          | Assign a connection name or actual phone number for              |     |
| Connections            |                          | identification.                                                  |     |
| Audio                  | Connection Name or       | IP1                                                              |     |
| Number Assignment      | Number.                  |                                                                  |     |
| Call Divert            | Auto Configuration       |                                                                  |     |
| Dialling Plans         |                          | If your provider has issued you with a configuration code, you   |     |
| Network Mailboxes      |                          | can use it to start the automatic connection configuration here. |     |
| Security               | Auto Configuration Code: |                                                                  |     |
| Advanced VoIP Settings |                          | Start Auto Configuration                                         |     |
| E-Mail                 |                          |                                                                  |     |
| Info Services          | Profile Download         |                                                                  |     |
| Online Directory       | Provider:                | Other Provider Select VolP Provider                              |     |
| Phonebook Transfer     |                          |                                                                  |     |
| Management             | Profile Version          |                                                                  |     |
|                        | Personal Provider Data   |                                                                  |     |
|                        | Authentication name:     | 775558955                                                        |     |
|                        | Authentication password: |                                                                  |     |
|                        | Username:                | 775558955                                                        |     |
|                        | Display name:            | 775558955                                                        |     |
|                        |                          | Hide Advanced Settings                                           |     |

Uzupełniamy pola konfiguracji konta:

Authentication name/ Username/ Display name - numer telefonu w sieci easyCALL (SIP login).

**Authentication password** - hasło do podanego numeru użytkownika (SIP hasło) możliwość wygenerowania hasła po zalogowaniu na profil klienta i wybraniu: moje konto > dane ustawień easyCALL ( hasło składa się z minimum 12 znaków i jednej cyfry).

| General data of your<br>service provider  |                              |
|-------------------------------------------|------------------------------|
| Domain:                                   | sip easycall pl              |
| Proxy server address                      |                              |
| Proxy server port                         | 5060                         |
| Registration server.                      | sip easycall pl              |
| Registration server port                  | 5060                         |
| Registration refresh time.                | 180 sec                      |
| Network data for your<br>service provider |                              |
| STUN enabled:                             | O Yes 🖲 No                   |
| STUN server address:                      |                              |
| STUN server port.                         | 3478                         |
| STUN refresh time:                        | 240 sec                      |
| NAT refresh time:                         | 20 sec                       |
| Outbound proxy mode                       | O Always   Automatic   Never |
| Outbound server address                   |                              |
| Outbound proxy port                       | 5060                         |
|                                           | Set Cancel Delete Connection |

Następnie klikamy przycisk Show advanced settings.

Uzupełniamy pola do konfiguracji konta:

Domain/ Registration server: sip.easycall.pl

Proxy server port/ Registration server port: 5060

Registration refresh time: 180 sekund lub 3 minuty w zależności od wersji urządzenia

Pozostałe opcje pozostaw niezmienione. Kliknij przycisk SET.

| Gigaset C610 IP                                                                                                    |                                                                                              | SIEMEN |
|----------------------------------------------------------------------------------------------------|----------------------------------------------------------------------------------------------|--------|
| Home Settings                                                                                                    |                                                                                              | Log Of |
| IP Configuration Settings for Bar<br>Telephony<br>Connections<br>Audio<br>Number Assignment<br>Call Divert<br>Dialling Plans Allow 1 VolP o<br>Network Mallboxes<br>Security Volce | codec used for the<br>ised data<br>our DSL<br>oncurrent VoIP<br>ission. The<br>gaset to your | 3      |
| E-Mail<br>Info Services<br>Online Directory<br>Phonebook Transfer<br>Management<br>Volume for Vol                                                                                  | illable codecs<br>726<br>722                                                                 |        |

Następnie przechodzimy do zakładki Audio po lewej stronie i wybieramy Show advenced settings.

Uzupełniamy dane konfiguracji kodeków:

w tabeli Selected codecs pozostawiamy: G.711 alaw, G.711 ulaw, G.729

Pozostałe opcje pozostaw niezmienione. Kliknij przycisk SET.

Następnie wybieramy zakładkę Advanced VoIP settings.

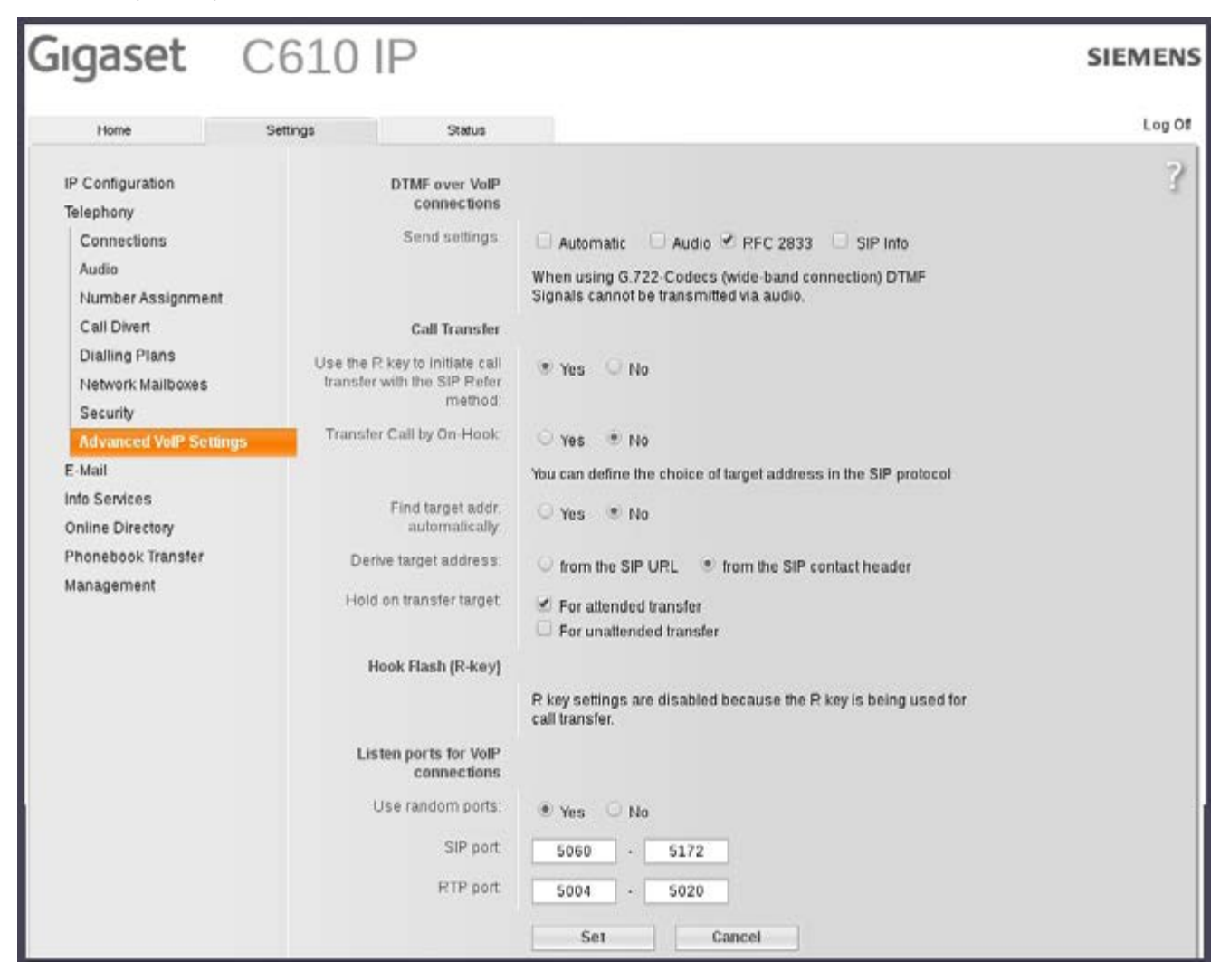

Uzupełniamy dane konfiguracji konta:

DTMF over VoIP connections: RFC 2833

SIP port: 5060

Po wykonaniu wszystkich kroków przejdź do zakładki **Telephony**. Przy nazwie kont znajduje się **Status kont**. Jeśli widnieje jako **Zarejestrowano**, to telefon został poprawnie skonfigurowany. Wykonaj połączenie wychodzące z telefonu, aby sprawdzić poprawność realizacji połączeń. Następnie wykonaj połączenie z innego dowolnego numeru, na numer w sieci easy-CALL, aby zweryfikować poprawność przyjmowania połączeń.

#### 6. Reset fabryczny

W urządzeniu Gigaset A510 IP, aby przywrócić ustawienia fabryczne należy wybrać po lewej stronie zakładkę **Zarządzanie** oraz **Uruchom ponownie i zresetuj**. Następnie klikamy przycisk **OK** przy Uruchom reset fabryczny.

#### 7. Przydatne linki

Na naszej stronie znajdziesz instrukcje do pozostałych modeli telefonów Yealink oraz innych producentów urządzeń VoIP. Aby zobaczyć/pobrać instrukcje przejdź <u>tutaj</u>. Zachęcamy do odwiedzin w naszym sklepie internetowym, w którym znajdziesz urządzenia VoIP (Telefony IP, Bramki, Słuchawki) wielu znanych producentów. Aby przejść do sklepu kliknij <u>tutaj</u>.

Zapraszamy również na naszego <u>bloga</u> gdzie znajdziesz porady oraz artykuły opisujące profesjonalne rozwiązania dla firm.

mmmmm

Zachęcamy też do zakupu sprzętu w atrakcyjnych cenach w naszym <u>Sklepie internetowym</u>

W przypadku problemów lub zapytań, zachęcamy do kontaktu z naszym **Biurem Obsługi Klienta** pod numerem **224725050** lub pod adresem **pomoc@easycall.pl**.

Biuro jest czynne od poniedziałku do piątku w godzinach 08:00 –19:00.